## https://im.dongseo.ac.kr/ 🖡 DSU HARRA 학사행정웹서비스 Student ID No. Password (Date of Birth, YYYYMMDD) Click to log in IP:192.168.162.35 🔍 남은 59:07 🏾 학사행정웹서비스 연장 C × 등록금납부조회 🗙 등록금고지서출력 🔀 메뉴를 검색하세요. Q 👚 학부생 > 등록 > 등록금고지서출력 🄺 ★ 즐겨찾는 메뉴 🖞 문의 : 051-320-2055 등록금고지서출력 채플 등록금납부조회 등록금고지서출력 학년 2 학적상태 재학 학번 성명 학적 + 등록금분할납부신청 ② Click "등록금고지서출력" **③** Click to print the invoice 수업 -\*For installment payment, click "분할납부고지서출력" below. 분할납부고지서출력 수강 납부기간 2022.08.22 - 2022.08.25 09:00 ~ 16:00 납부장소 농협,부산,국민은행 전국지점 계절학기고지서출력 입학금 0 등록금 2,774,000 성적 0학점등록신청 농협 027500 61-20000 @ Virtual account of NH Bank 합계 2,774,000 농협가상계좌 교육비 납입증명서 장학 Scholarship amount 부산가상계좌 장학금 0 **The amount you should pay** 납부액 2,774,000 국민가상계좌 등록 **※** 등록금 고지서 (은행보관용) Click "등록 예금주 학생회비 0 $(\mathbf{1})$ 국제프로그램 소프트웨어융합대학 학부 입학금 0 수업료 1. 납부액은 고지서에 명시된 납부기간에 반드시 지정된 금융기관에 전공 컴퓨터공학과 3,792,000 학생서비스 2. 납부액이 "0"원인 전액장학생은 아래 방법 중 하나를 택하여 등록/ 학년 2 [In the invoice] 은행 방문 758,400 학번 장학금 -The amount you should pay ② 고지서 출력화면 등록 버튼 클릭 3,033,600 납부액 성명 ③ 은행 APP 이용(은행APP - 공과금 - 등록금화면) -Virtual bank account for you. It is under your name. 가상계좌 농협 027500-64-200000 예금주 : ( 간내에 등록을 필하지 아니한 학생은 학칙에 의거 제적되오! 3. 소정: 부산 110-91-05 0000 -You can transfer money to this bank account. 4. 등록금 납부 방법 : 가상계좌 발급 은행지점 및 온라인 납부 (09:00 국민 045790-73-260266 납부기간: 2022.08.22 - 2022.08.25, 휴일 제외 5. 정부지원 학자금대출 안내 A virtual bank account is open only at 09:00-16:00. 납부장소: 농협,부산,국민은행 전국지점 - 신청방법 : 한국장학재단(www.kosaf.go.kr)에서 온라인 신청 국민은행(학교코드 089), 농협(학교코드 1275663) -Otherwise, bring the invoice with cash at the bank. - 문의전화: 1599-2000